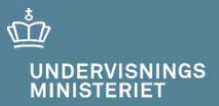

# Netprøver.dk

Brugervejledning for elever

20. februar 2019

# Indhold

| 1 | Dine | forberedelser i Netprøver.dk før prøvedagen                             | 3  |
|---|------|-------------------------------------------------------------------------|----|
|   | 1.1  | Sådan tjekker du dit it-udstyr                                          | 3  |
|   | 1.2  | Sådan logger du på Netprøver.dk                                         | 3  |
|   | 1.3  | Sådan retter du din profil, så du modtager en kvittering for aflevering | 4  |
|   | 1.4  | Du skal aflevere din besvarelse i pdf-format                            | 4  |
|   | 1.5  | Installer Den Digitale Prøvevagt                                        | 5  |
|   |      | 1.5.1For Mac-computere                                                  | 6  |
|   |      | 1.5.2For Windows-computere                                              | 6  |
|   | 1.6  | Prøv at åbne et opgavesæt og aflevere en testbesvarelse i pdf-format på |    |
|   |      | Netprøver.dk                                                            | 6  |
| 2 | Såda | in bruger du Netprøver.dk på prøvedagen                                 | 8  |
|   | 2.1  | Gå til prøven                                                           | 8  |
|   | 2.2  | Start Den Digitale Prøvevagt                                            | 8  |
|   | 2.3  | Åbn dit opgavesæt                                                       | 10 |
|   | 2.4  | Delprøver                                                               | 10 |
|   | 2.5  | Gem din besvarelse i pdf-format på dit it-udstyr                        | 10 |
|   | 2.6  | Upload din besvarelse til Netprøver.dk                                  | 11 |
|   | 2.7  | Du skal erklære at du ikke har snydt (Tro- og loveerklæring)            | 12 |
|   | 2.8  | Du afleverer din besvarelse                                             | 13 |
|   | 2.9  | Hvis du vil aflevere blankt 1                                           | 14 |
|   | 2.10 | Afslutning af Den Digitale Prøvevagt                                    | 15 |
|   |      | 2.10.1 Afinstallation                                                   | 15 |
| 3 | Beha | andlingen af din besvarelse efter prøven1                               | 16 |

# 1 Dine forberedelser i Netprøver.dk før prøvedagen

## 1.1 Sådan tjekker du dit it-udstyr

Netprøver.dk fungerer på PC, Mac, iPad og alle de mest almindelige platforme. Du skal, inden du skal til prøve, sørge for at din browser og mest almindeligt brugte programmer er opdateret.

På forsiden af Netprøver.dk finder du funktionen "Test mit udstyr", som du bør benytte, inden du skal bruge Netprøver.dk ved en prøve. Du kan også tjekke, at dit udstyr fungerer, når du tager demoprøven, der er tilgængelig, når du har logget på Netprøver.dk. På den måde kan du sikre dig, at Netprøver.dk virker på dit udstyr. Du er selv ansvarlig for, at dit udstyr virker.

Du skal være opmærksom på, at håndtering af filer er anderledes på iPad end f.eks. PC. Vi anbefaler, at du derfor kun bruger iPad, hvis du i forvejen benytter iPad i undervisningen og til upload af opgavebesvarelser i andre webbaserede systemer.

# 1.2 Sådan logger du på Netprøver.dk

På forsiden trykker du på Log på Netprøver:

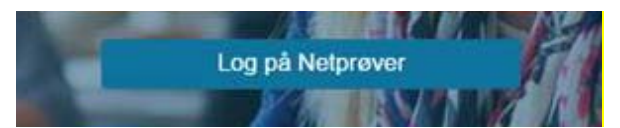

Skriv for eksempel "VUC", og alle institutioner med "VUC" i navnet vil blive vist på en liste, som du kan vælge fra, eller skriv din skoles i søgefeltet. Tryk på UNI-Login eller NemID:

| Login                                                 |                  |
|-------------------------------------------------------|------------------|
| Find din skole og vælg, hvordan du<br>Netprøver Login | vil logge ind.   |
|                                                       | 2                |
| HF og VUC Fyn                                         |                  |
| VUC Nordjylland                                       | NEM ID UNI+Login |
| VUC Skive-Viborg                                      |                  |

Du kan logge på med enten UNI-Login eller NemID.

→ Hvis du ikke har et UNI-Login: Henvend dig til din UNI-Login brugeradministrator på skolen.

 $\rightarrow$  Hvis du ikke har et NemID: Du kan selv bestille et NemID via <u>www.nemid.nu</u>.

Hvis du hverken kan logge på Netprøver.dk med dit UNI-Login eller med NemID, skal du henvende dig til den prøveansvarlige eller prøvevagten i det lokale du skal til prøve i. De kan give dig et midlertidigt login, som du kan bruge til prøven.

# **1.3** Sådan retter du din profil, så du modtager en kvittering for aflevering

Hvis du vil have en kvittering på mail, når du har afleveret din besvarelse, skal du tilføje din e-mailadresse i din brugerprofil.

Du skal være logget på Netprøver.dk for at opdatere din brugerprofil. Tryk på den lille trekant ved siden af dit navn og vælg "Ret profil".

| 0 | Susanne Panduro | solp 🕜 | Hjælp |
|---|-----------------|--------|-------|
|   | Ret profil      |        |       |
|   | Log af          |        |       |
|   |                 |        |       |

- 1. Vælg derefter fanen "E-mail"
- 2. Tryk på Tilføj e-mail og skriv din e-mailadresse
- 3. Markér feltet "Modtag notifikation"
- 4. Tryk på Gem rettelser.

| Personlige oplysninger E-mail Startside |                        |
|-----------------------------------------|------------------------|
| mail                                    | Modtag<br>notifikation |
| sanne panduro@stil.dk 2                 | v 🔊 🕲                  |
| anduro@hotmail.com                      | 3 📈 🛛 🖉                |
|                                         | 전 Send testr           |

Du kan sende en testmail, så du får testet, at det virker.

## 1.4 Du skal aflevere din besvarelse i pdf-format

På Netprøver.dk skal du aflevere din besvarelse i pdf-format. Du skal derfor tjekke, at dit it-udstyr kan gemme i pdf, og at du kan finde ud af at bruge denne funktionalitet. Find for eksempel en af dine tidligere skoleopgaver frem i Word-format, og test, at du kan gemme den på dit it-udstyr i pdf-format.

Hvis du ikke kan gemme i pdf-format, så henvend dig til skolen, så du kan få hjælp til at finde en løsning.

#### 1.5 Installer Den Digitale Prøvevagt

Før du går du til prøve, skal du installere programmet Den Digitale Prøvevagt. Den Digitale Prøvevagt virker sammen med Windows og macOS.

For at installere Den Digitale Prøvevagt skal du logge på Netprøver.dk og gå til Demoprøven.

| Demopreve | Demoprøve<br>Prøv, hvordan man afleverer i Netprøver |           | Du er ikke på nogen pr | røvehold i Netprøver idag. |
|-----------|------------------------------------------------------|-----------|------------------------|----------------------------|
| Demoprøve | Demoprøve<br>Prøv, hvordan man afleverer i Netprøver |           |                        |                            |
|           | Prøy, hvordan man afleverer i Netprøver              | Demoprøve |                        |                            |

Som en del af Demoprøven præsenteres du for information om, Den Digitale Prøvevagt, og hvordan programmet virker:

| Digital Prøvevagt                                                                                                    | Eksamenskode: 000000                                                        |
|----------------------------------------------------------------------------------------------------|-----------------------------------------------------------------------------|
| Du skal installere den digitale prøvevagt inden du skal til prøve.                                                                                                    |                                                                             |
| Den Digitale Prøvevagt er et program, som registrerer dine handlinge<br>prøven. Den Digitale Prøvevagt logger ikke personlige eller private op<br>browserhistorik, billeder/filer på computeren, adgangskoder osv,                      | er på computeren under<br>lysninger såsom                                   |
| Den Digitale Prøvevagt kører kun under prøver, så selvom du starter D<br>inden din prøve begynder, vil den først registrere dine handlinger fra p<br>Den Digitale Prøvevagt lukker også automatisk ned, umiddelbart efte<br>besvarelse. | )en Digitale Prøvevagt<br>vrøvens starttidspunkt.<br>r du har afleveret din |
| Den Digitale Prøvevagt registrerer ikke dine handlinger under demo-                                                                                                    | prøven.                                                                     |
| Tryk på knappen *OK, Videre -> for at starte installationen af Den Digi                                                                                                    | tale Prøvevagt."                                                            |
| Ok, videre ->                                                                                                    |                                                                             |

Når du trykker på knappen "**OK**, videre ->" vil Den Digitale Prøvevagt blive downloadet til din computer, og du vil se en guide til installation af Den Digitale Prøvevagt. Følg denne guide for at installere Den Digitale Prøvevagt.

#### 1.5.1 For Mac-computere

Bemærk, at du på en Mac bliver bedt om at åbne systemindstillinger og give programmet adgang til at kontrollere din computer. Klik på låsen nederst i vinduet "Sikkerhed & anonymitet" for at ændre indstillingen (kræver adgangskode).

Du kan nu starte Den Digitale Prøvevagt via menuen Programmer. Du kan stoppe programmet ved at åbne menuen ("hatten") i menulinjen og vælge "Stop".

#### 1.5.2 For Windows-computere

Når installationen er gennemført, starter Den Digitale Prøvevagt automatisk. For at afslutte den, skal du åbne menuen øverst i den orange ramme og trykke "Stop".

#### **1.6** Prøv at åbne et opgavesæt og aflevere en testbesvarelse i pdfformat på Netprøver.dk

En Demoprøve af Netprøver.dk er tilgængelig, når du er logget på. Demoprøven giver dig mulighed for at gennemføre et prøveforløb i Netprøver.dk, på samme måde som på en rigtig prøvedag.

|                                                      | 1              | lu er ikke på nogen prøvehold i Netprøver idag. |  |
|------------------------------------------------------|----------------|-------------------------------------------------|--|
|                                                      |                |                                                 |  |
| Demoprøve                                            |                |                                                 |  |
| Prøv, hvordan man aflever<br>Start: 01-01-2010 09:00 | er i Netprøver |                                                 |  |
| Slut: 30-01-2030 13:00                               | Gå til prøven  |                                                 |  |

Du starter Demoprøven ved at trykke på "Gå til prøven".

Du skal igennem disse trin for at modtage et opgavesæt og aflevere din besvarelse i demoprøven:

- 1. Åbn opgavesættet.
- 2. Upload en pdf-fil. Det gør du ved at trykke "Vælg fil".
- 3. Markér i feltet under overskriften "Tro- og loveerklæring", at du ikke har snydt.
- 4. Tryk på "Aflevér".

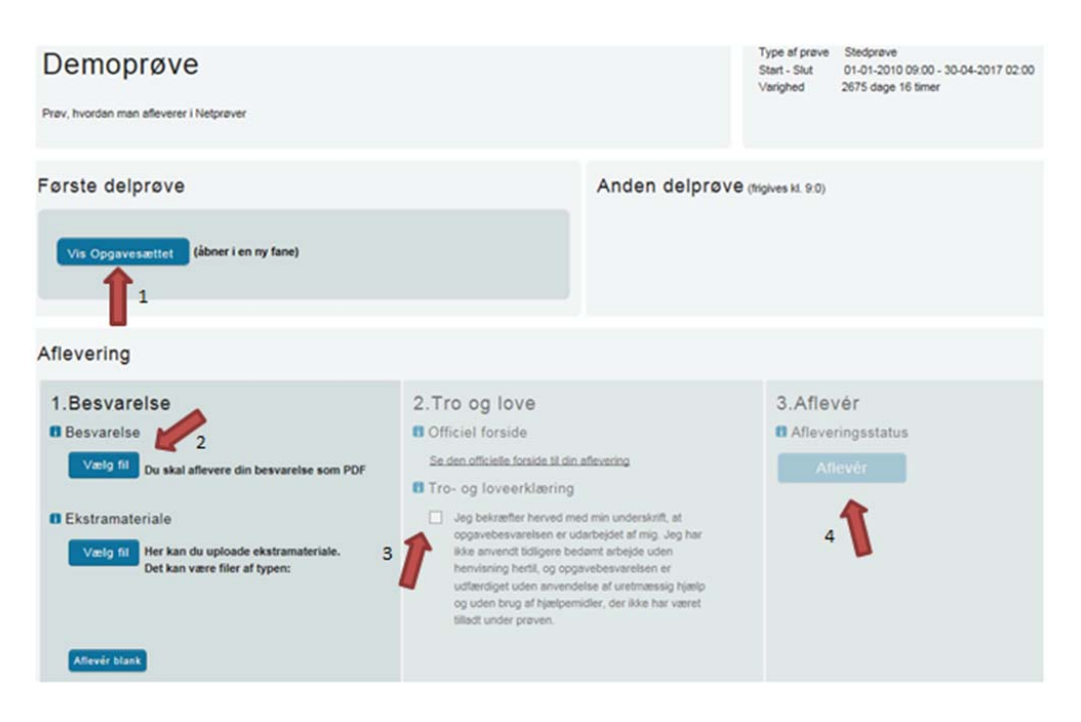

Til sidst vil du se dette på skærmen:

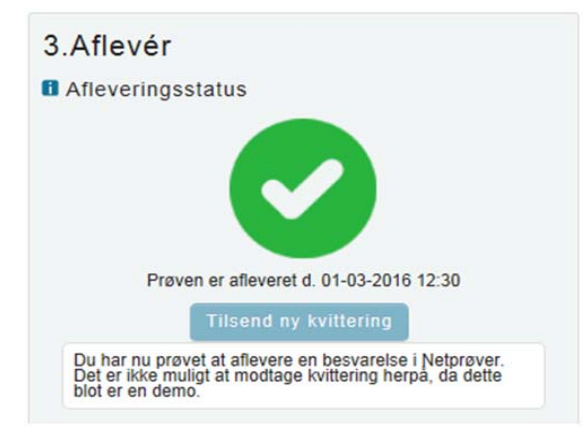

# 2 Sådan bruger du Netprøver.dk på prøvedagen

#### Du skal igennem disse trin, når du er til prøve med Netprøver.dk:

- 1. Gå til prøven
- 2. Start Den Digitale Prøvevagt
- 3. Åbn dit opgavesæt
- 4. Gem din besvarelse i pdf-format på dit it-udstyr
- 5. Upload din besvarelse til Netprøver.dk
- 6. Erklær, at du ikke har snydt (ved at udfylde Tro- og loveerklæringen)
- 7. Aflevér din besvarelse
- 8. Afslut Den Digitale Prøvevagt (programmet lukker af sig selv efter prøvetidens udløb)

#### 2.1 Gå til prøven

Du skal være logget på Netprøver.dk. Tryk på knappen Gå til prøven for at komme til prøven.

| Dansk (v)               |               |
|-------------------------|---------------|
| Dansk                   |               |
| Start: 05-01-2017 09:00 |               |
| Slut: 01-12-2017 15:00  | Gå til prøven |

## 2.2 Start Den Digitale Prøvevagt

Når du klikker på **Gå til prøven** i Netprøver.dk, vil du blive præsenteret for en tekst, der fortæller dig, at du skal køre Den Digitale Prøvevagt under prøven.

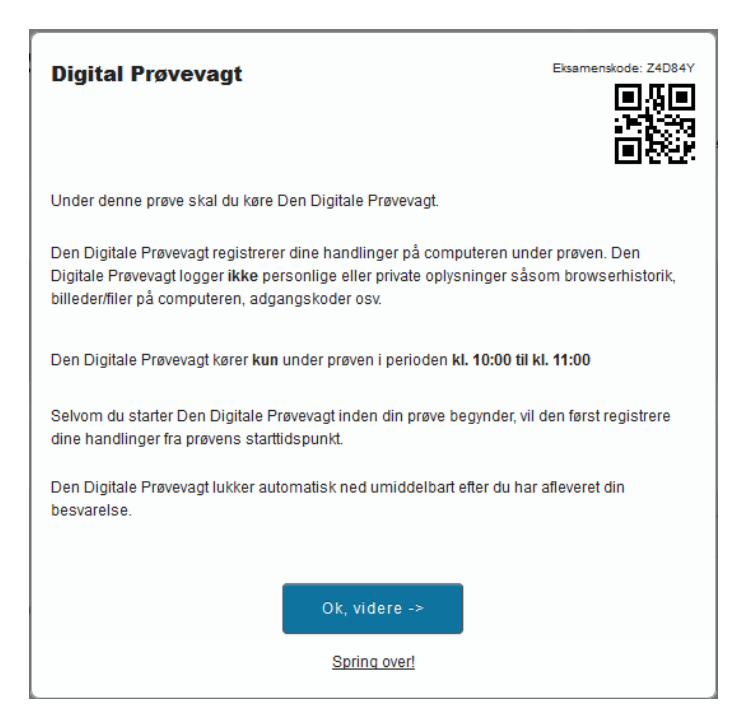

Når du trykker "OK, videre ->" bliver du sendt til en guide til, hvordan du starter Den Digitale Prøvevagt. Denne vil være forskellig, afhængig af om du anvender en Windowseller en macOS-computer. Eksemplet herunder er fra Windows.

| artmenuen under<br>et?             | Eksamenskode: Z4D84Y                                         |
|------------------------------------|--------------------------------------------------------------|
| n af skærmen er<br>dar til prøven. |                                                              |
|                                    |                                                              |
| vevagt, skal du                    |                                                              |
|                                    | artmenuen under<br>et?<br>n af skærmen er<br>dar til prøven. |

Efter opstart vil Den Digitale Prøvevagt læse din personlige eksamenskode via QR-koden på skærmen. Hvis dette mod forventning ikke sker, vil du få mulighed for selv at indtaste koden, som du finder i Netprøver.dk lige over QR-koden.

# 2.3 Åbn dit opgavesæt

Du kan åbne opgavesættet, når starttidspunktet for din prøve er passeret, og når opgavesættet er frigivet af din skole.

Op til prøvens start vises en nedtælling til tidspunktet, hvor opgavesættet bliver tilgængeligt.

| Netprøver.dk<br>Aarhus Stattsgymnasium                                                                                      |                                                                                                    |
|----------------------------------------------------------------------------------------------------|----------------------------------------------------------------------------------------------------|
| Elev                                                                                                    | Hjatip 🗿 💌                                                                                                |
| 2018-02-13 kI10-A                                                                                                    | Type af prave Start - Stat   Start - Stat 13-02-2016 10.00 - 13-02-2019 14.00   Varighed 365 dage 4 timer |
| Opgavesæt<br>Her vises en nedtæling til tidspunktet, hvor opgavesættet biver tilgængeligt<br>1 time 25 minutter 20 sekunder |                                                                                                    |

For at åbne opgavesættet, når prøven er i gang, skal du trykke på knappen Vis Opgavesættet under overskriften "Opgavesæt". Hvis opgavesættet indeholder flere dele, vil der være flere knapper under overskriften Opgavesæt.

| Vis Opgavesættet (åbner i en ny fane) | Opgavesæt                             |
|---------------------------------------|---------------------------------------|
|                                       | Vis Opgavesættet (åbner i en ny fane) |

Du kan nu se dit opgavesæt og komme i gang med din opgave.

Hvis du ikke kan tilgå opgavesættet, når starttidspunktet for prøven er passeret, kan det være fordi opgavesættet ikke er frigivet af din skole. Din skole vil give besked om dette, og ellers skal du kontakte en eksamensvagt.

#### 2.4 Delprøver

Hvis prøven består af flere delprøver, vil de vises side om side. Hvis anden delprøve frigives senere end første delprøve, vil det være angivet på siden. Selv om der er flere delprøver, er der kun én aflevering i Netprøver.dk. Din skole vil oplyse nærmere om, hvilke delprøver, der skal afleveres i Netprøver.dk ved prøverne i de forskellige fag.

## 2.5 Gem din besvarelse i pdf-format på dit it-udstyr

I Netprøver.dk <u>skal</u> du aflevere din besvarelse i pdf-format. Når du har skrevet din besvarelse, skal du derfor gemme den i pdf-format, uanset hvilket program, du arbejder i. Du kan i undtagelsestilfælde vedlægge ekstramaterialer til besvarelsen. Ekstramaterialerne kan være i alle mulige formater, f.eks. et regneark i Excel-format.

## 2.6 Upload din besvarelse til Netprøver.dk

Du trykker på Vælg fil under overskriften "1. Besvarelse". Du finder din besvarelse, som du har gemt i pdf-format på dit it-udstyr, og vælger denne. Besvarelsen bliver uploadet til Netprøver.dk, og du kan se titlen på dit dokument under "Besvarelse".

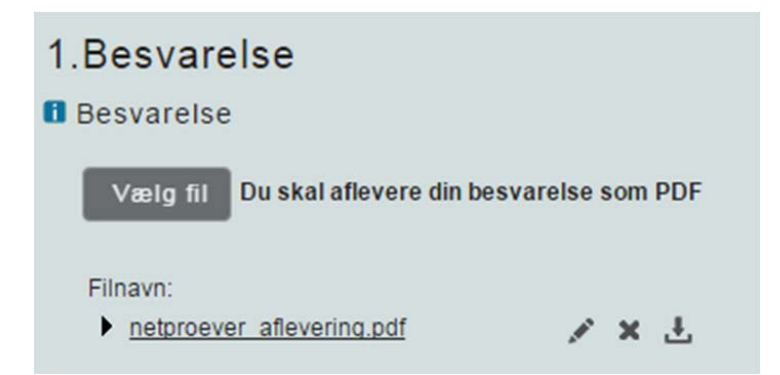

Du kan i særlige tilfælde uploade ekstramaterialer til din besvarelse

I Netprøver.dk skal du aflevere ét dokument i pdf-format som besvarelse. Hvis du har bilag, skal du, hvis det overhovedet er muligt, indarbejde disse i dette dokument.

Netprøver.dk understøtter rent teknisk, at du, som supplement til din besvarelse, kan aflevere ekstramateriale, der kan være i andre formater end pdf-format. Aflevering af ekstramateriale må imidlertid kun finde sted i særlige tilfælde.

Et konkret eksempel på, hvad der kan være et "særligt tilfælde" er, at du ved en prøve har udarbejdet to eller flere filer, evt. i forskellige formater, som du ikke er i stand til at samle til ét samlet dokument i pdf-format. Hvis din skole ikke kan hjælpe dig i den pågældende situation, kan du konvertere filerne hver især til pdf-format og aflevere den ene fil som besvarelse og de resterende filer som ekstramateriale.

Under overskriften "Ekstramateriale" trykker du på Vælg fil. Du finder dit dokument. Dokumentet bliver uploadet til Netprøver.dk, og du kan se titlen under Ekstramateriale.

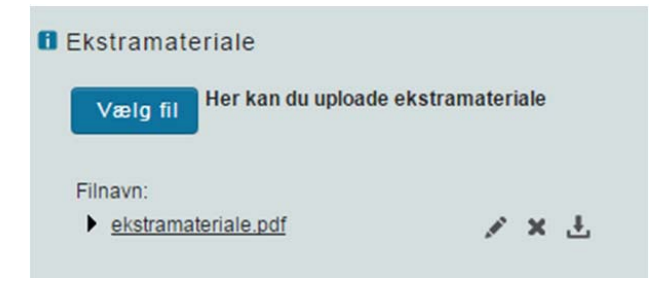

#### Du kan omdøbe, slette eller tjekke dine dokumenter i Netprøver.dk

Du kan omdøbe, slette eller tjekke et dokument, som du har uploadet til Netprøver.dk. Når du har uploadet et dokument, ser du tre ikoner ud for dokumentets titel.

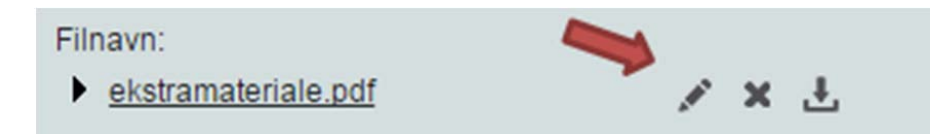

Klik på filnavnet for at **åbne** dokumentet i Netprøver.dk **og tjekke**, at du har uploadet et korrekt dokument. Husk, at det er en meget vigtig del af den samlede afleveringsproces at kontrollere, at du afleverer det rigtige dokument, og sikrer dig, at alt er, som det skal være.

betyder, at du kan give dokumentet et nyt navn, efter at du har uploadet det til Netprøver.dk.

betyder, at du kan **slette** dokumentet, f.eks. hvis du er kommet til at uploade et forkert dokument. Når du har fjernet et forkert dokument, uploader du blot det rigtige dokument.

betyder, at du kan downloade filen til din egen computer.

## 2.7 Du skal erklære at du ikke har snydt (Tro- og loveerklæring)

Inden du kan aflevere, skal du erklære dig enig i en tro- og loveerklæring, om at du egenhændigt og selvstændigt har udformet besvarelsen. På den måde står du inde for, at du ikke har snydt.

Du erklærer dig enig ved at klikke i feltet under overskriften "2. Tro- og loveerklæring", så der sættes et flueben i feltet.

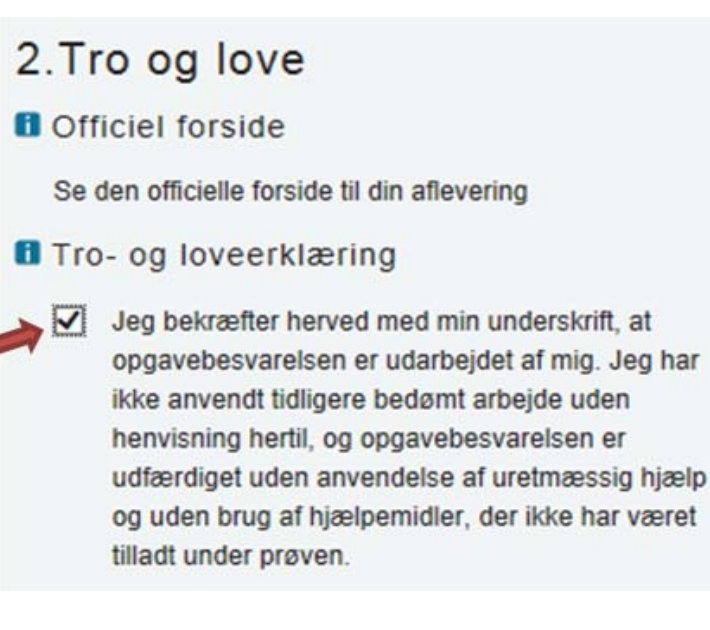

## 2.8 Du afleverer din besvarelse

Du trykker på Aflevér, når du er helt klar til at aflevere din besvarelse.

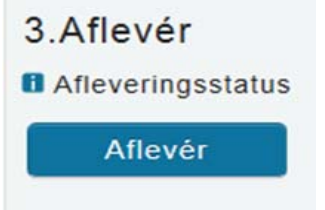

Du ser nu en advarsel på skærmen, og hvis du er helt klar til at aflevere, skal du:

- 1. Klikke i feltet ud for "Jeg vil aflevere besvarelsen".
- 2. Dette aktiverer knappen **Udfør**, som du derefter trykker på.:

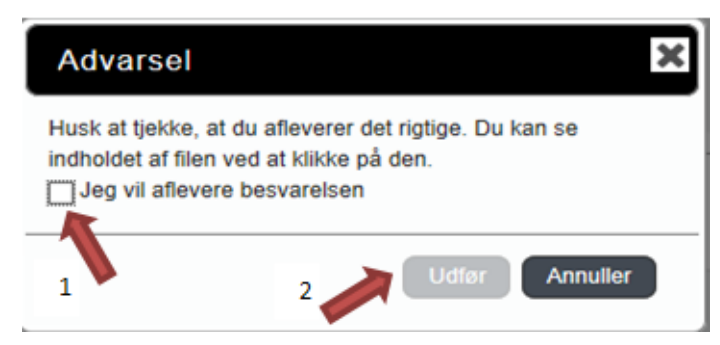

Når du har afleveret, ser du dette på skærmen:

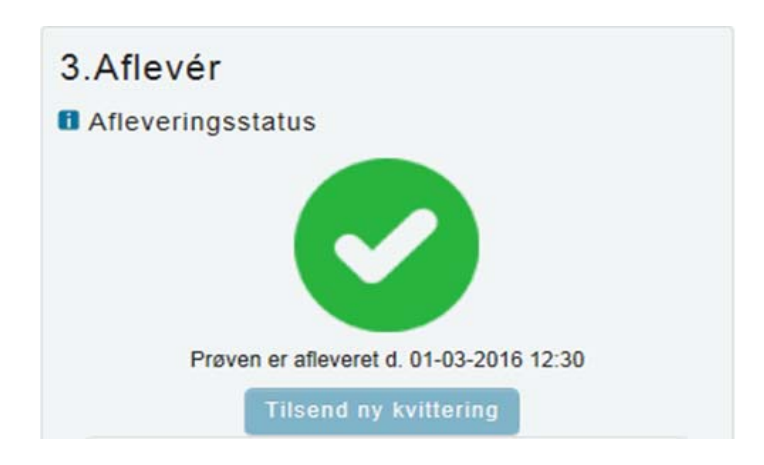

Der bliver sendt en kvitteringsmail til dig, hvis du forinden har tilføjet din e-mailadresse i din brugerprofil.

Hvis ikke du umiddelbart modtager en kvitteringsmail i din mailboks, anbefales du at tjekke dit spam-filter, da kvitteringsmailen kan være landet der.

#### 2.9 Hvis du vil aflevere blankt

Hvis du vælger ikke at aflevere en besvarelse, kan du aflevere blankt. Det gør du ved at trykke på Aflevér blank som du finder nederst under overskriften "1. Besvarelse".

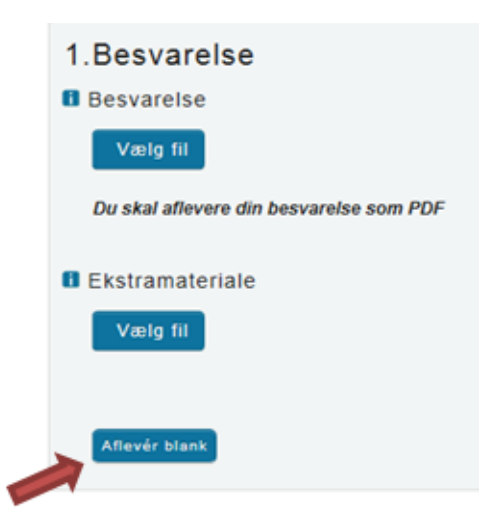

Du skal være opmærksom på, at når du afleverer blankt, svarer det til at aflevere et blankt stykke papir som besvarelse, dvs. at din besvarelse vil blive bedømt som sådan.

# 2.10 Afslutning af Den Digitale Prøvevagt

Når du afleverer i Netprøver.dk (også hvis du afleverer blankt), vil Den Digitale Prøvevagt kort tid herefter automatisk lukke ned.

Hvis dette mod forventning ikke sker, så kan du selv lukke programmet ned. Dette kan du gøre ved at åbne menuen i Den Digitale Prøvevagt (gul kasse i Windows og ikon i menulinjen på macOS).

#### 2.10.1 Afinstallation

Du kan vælge at afinstallere Den Digitale Prøvevagt, når prøven er forbi, men hvis du skal til flere prøver over en periode, kan du med fordel vente med at afinstallere programmet indtil din sidste prøve er overstået. Så slipper du nemlig for at skulle installere den forud for hver prøve.

# **3** Behandlingen af din besvarelse efter prøven

#### Plagiatkontrol

Din besvarelse kontrolleres automatisk for plagiat af Netprøver.dk efter, du har afleveret besvarelsen.

Der udfærdiges en plagiatkontrol-rapport, som stilles til rådighed for din censor, som støtte for bedømmelsen af din besvarelse.

#### Du får din karakter fra din skole

Du får meddelt din prøvekarakter fra din skole.

Du kan ikke se dine karakterer i Netprøver.dk.